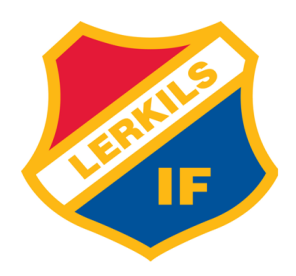

#### 1. Innan användning.

- Se till att du har **Veo Camera-appen** installerad på din mobiltelefon.
- Aktivera **Bluetooth** på din telefon.

### 2. Starta kameran

- Håll in **knappen** på Veo kameran i 1 sekund för att slå på kameran.
- Vänta tills **statuslamporna lyser med fast sken**, vilket indikerar att kameran är redo att anslutas.

# 3. Anslut till kameran via appen

- Öppna Veo Camera-appen på din telefon.
- Följ instruktionerna på skärmen för att **ansluta till din Veo Cam 3**
- När anslutningen är etablerad visas alternativet "**Record**" i appen.

# 4. Starta inspelningen

- Tryck på "**Record**" för att starta inspelningen.
- När inspelningen har börjat kan du lägga undan telefonen och fokusera på matchen.
- Det spelar ingen roll om mobilen "tappar" anslutningen till kameran, den fortsätter spela in oavsett.

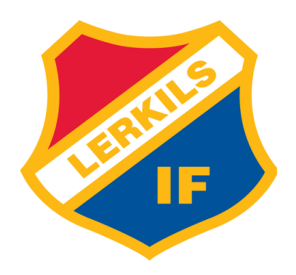

### 5. Avsluta inspelningen

- När matchen är över, öppna appen igen och tryck på "**Stop**" för att avsluta inspelningen.
- Du får då möjlighet att lägga till **matchinformation** innan du sparar inspelningen. Detta vill vi att ni gör så att vi kan särskilja alla matcher sen

### 6. Lagring och uppladdning

- Inspelningen sparas på kameran tills du laddar upp matchen i efterhand.
- Detta gör du genom att ansluta till kameran igen, därefter går du till settings > Connection > WiFi och ansluter. Därefter kan du följa uppladdningen i realtid genom att gå tillbaka till Library